Estimation of Landsat TM Surface Temperature Using ERDAS Imagine Spatial Modeler

0

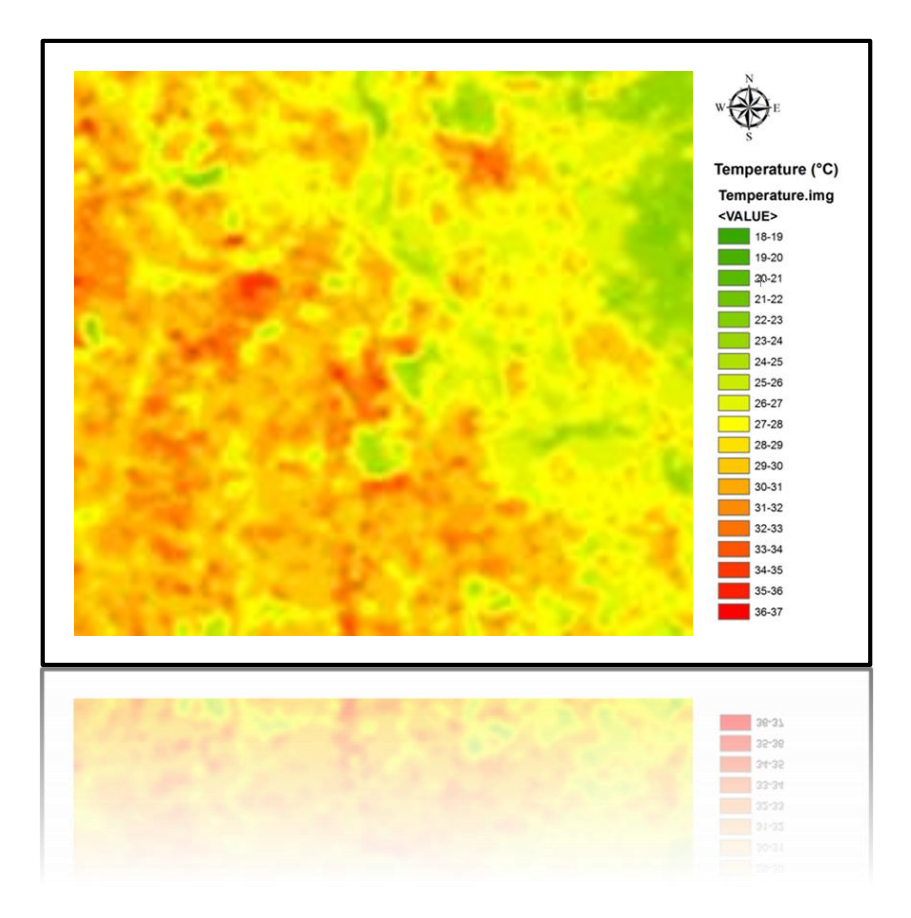

#### Ko Ko Lwin Division of Spatial Information Science Graduate School of Life and Environmental Sciences University of Tsukuba

Design for beginner to intermediate level

SIS Tutorial Series. Copyright © 2010 by Division of Spatial Information Science.

## 1. DOWNLOAD TUTORIAL DATA

#### a) Download tutorial data from following URL.

 $http://giswin.geo.tsukuba.ac.jp/sis/tutorial/koko/surfacetemp/TM5\_SurfaceTemp.zip$ 

#### b) Unzip on your hard dive C or D

Example: C:\TM5\_SurfaceTemp Folder contents

- tm5\_sample.img
   (Sample Landsat TM, Total 7 Bands and Band 6 is thermal band)
- 2. Landsat\_Temperature.gmd (ERDAS Spatial Model for calculation of surface temperature)

Open and have a look Landsat TM RGB-432 (Below figure)

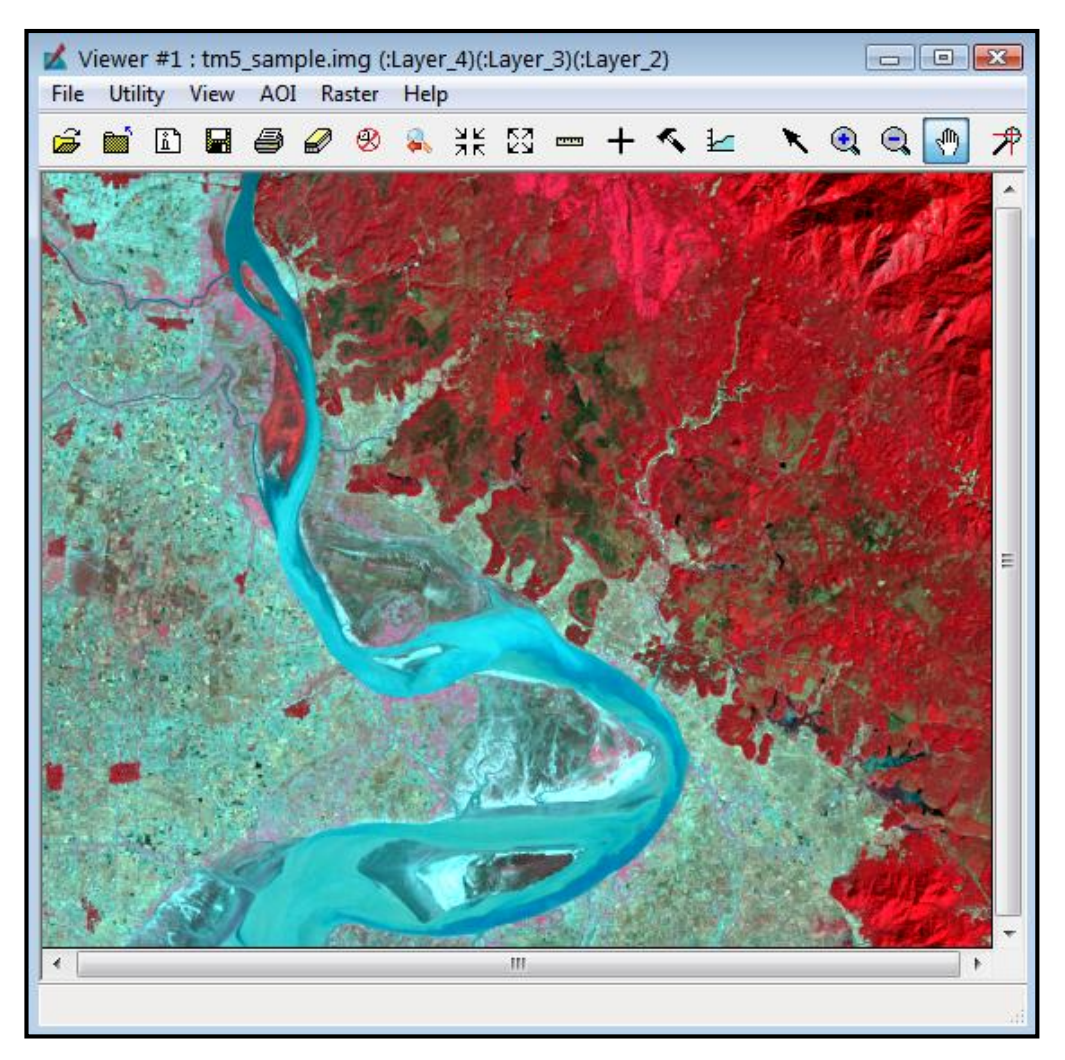

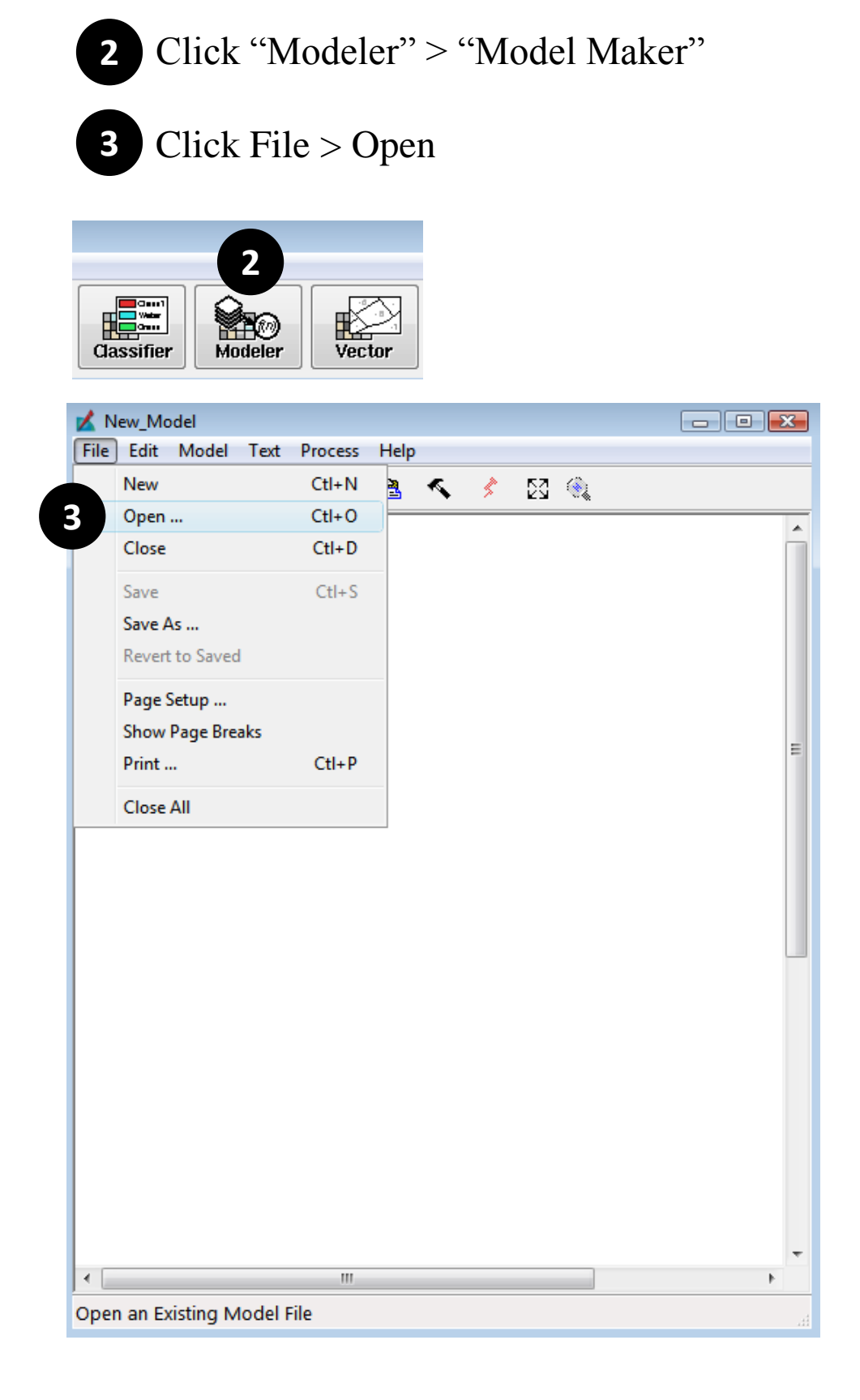

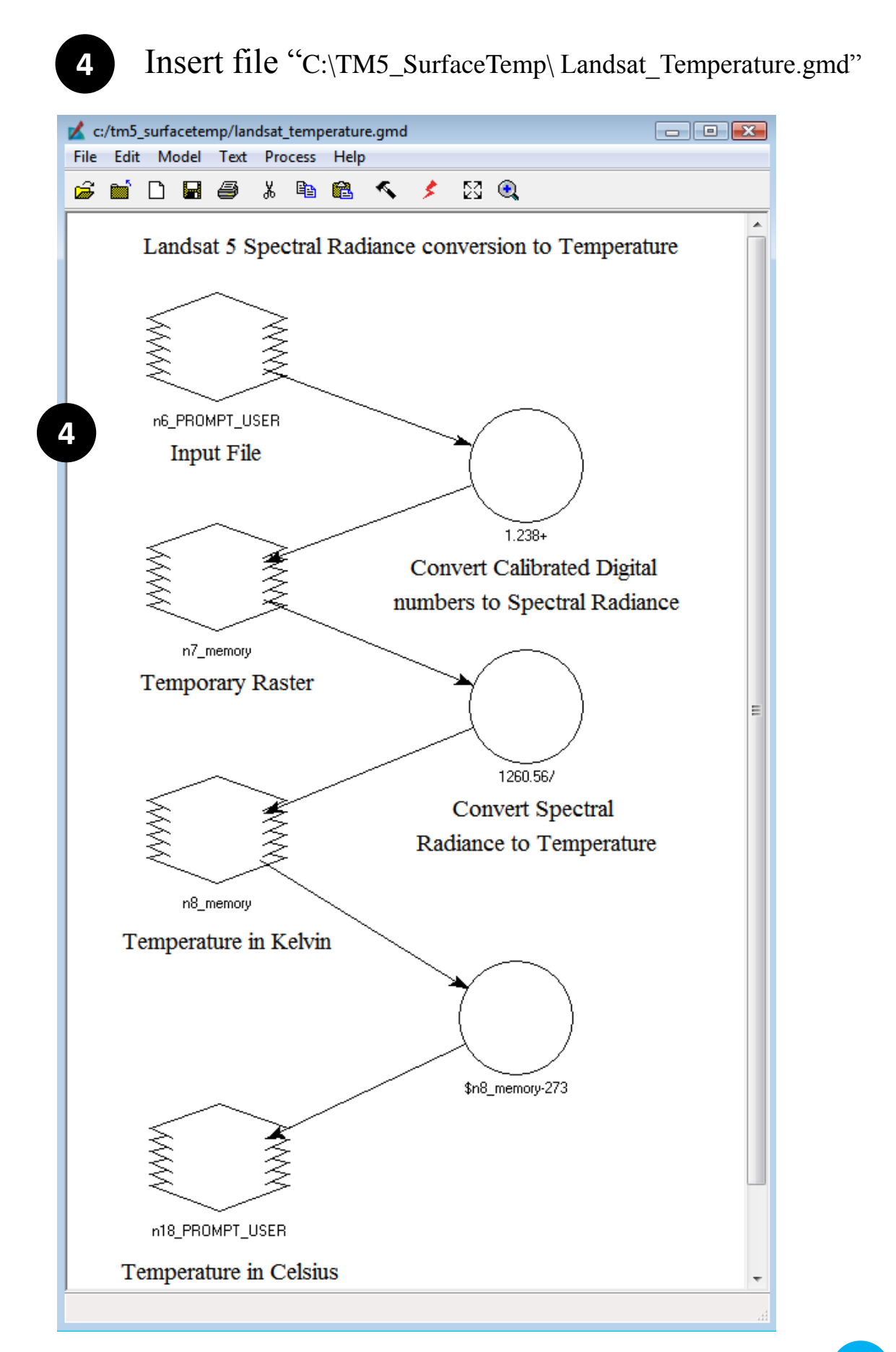

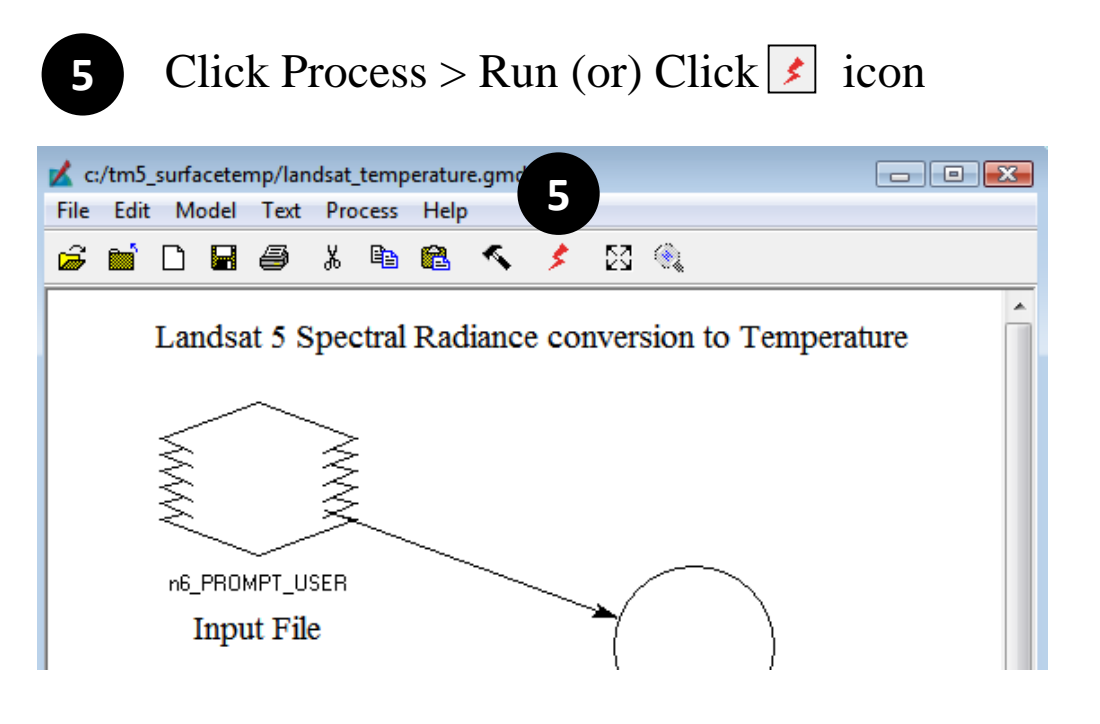

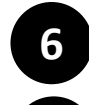

Insert Landsat TM file for Input ("tm5 sample.img") and click OK

Give Output file name, for example: "SurfaceTemp.img"

Note: The file dialogue box will show twice, one for input file and the other for output file.

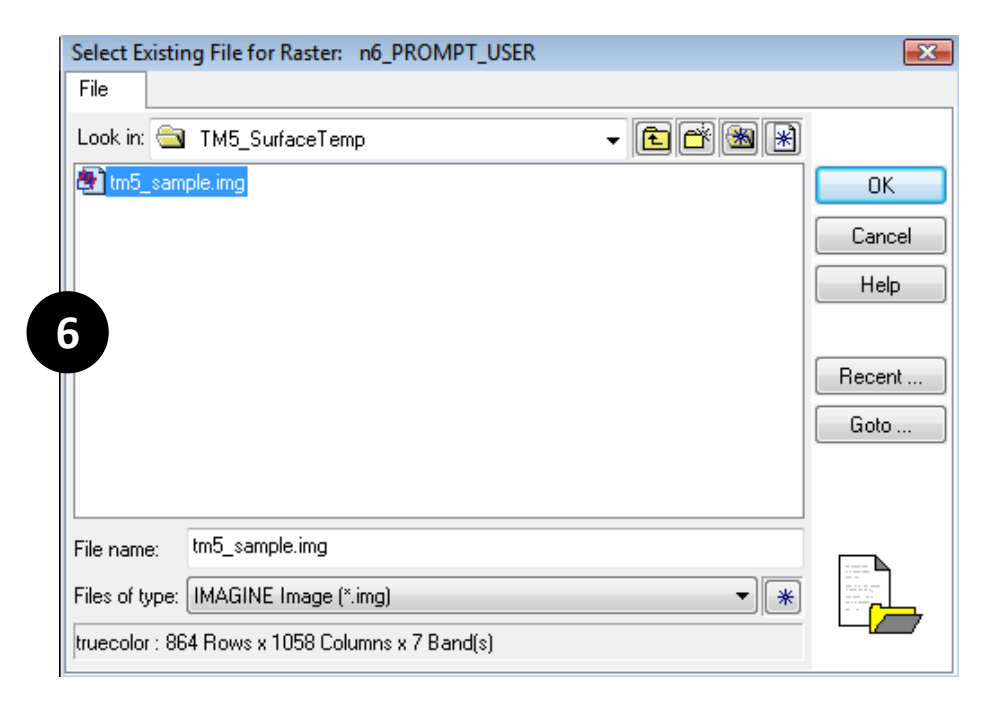

7

Give Output file name "SurfaceTemp.img" and click OK.

| Enter New F    | le for Raster: n18_PROMPT_USER         |         | X      |
|----------------|----------------------------------------|---------|--------|
| File           |                                        |         |        |
| Look in: 🔄     | TM5_SurfaceTemp                        | - 🖻 😤 🕷 |        |
| 🛃 tm5_sam      | ble.img                                |         | OK     |
|                |                                        |         | Cancel |
|                |                                        |         | Help   |
| 7              |                                        |         |        |
|                |                                        |         | Recent |
|                |                                        |         | Goto   |
|                |                                        |         |        |
| File name:     | SurfaceTemp.img                        |         |        |
| Files of type: | IMAGINE Image (*.img)                  | ▼ *     |        |
| 2 Files, 0 Sub | directories, 1 Matches, 17848840k Byte | s Free  |        |

### 8

#### Check your progress.

| 🖌 Process List                         |                       |            |                                |           |              |  |  |  |
|----------------------------------------|-----------------------|------------|--------------------------------|-----------|--------------|--|--|--|
| Row                                    | Process Title         | File       | State                          | Progress  | A            |  |  |  |
|                                        | 1 viewer              |            |                                |           |              |  |  |  |
|                                        | 2 MODELMAKER          |            |                                |           |              |  |  |  |
| 3 Modeler - running model: EGMD_005156 |                       |            | DONE - Click Dismiss to Remove | 100%      | <b>–</b> X . |  |  |  |
|                                        |                       |            |                                |           |              |  |  |  |
|                                        |                       |            |                                |           |              |  |  |  |
|                                        |                       |            |                                |           |              |  |  |  |
|                                        |                       |            |                                |           |              |  |  |  |
|                                        |                       |            |                                |           |              |  |  |  |
| •                                      |                       |            |                                |           | •            |  |  |  |
| K                                      | ill Dismiss Cancel Ca | ncel All S | elect None Select All Select   | PID Close | Help         |  |  |  |

# 3. EVALUATION

9

10

11

Open "Viewer" and Load your "SurfaceTemp.img" file.

Click + icon.

Check your temperature values in Celsius while moving the X-hair.

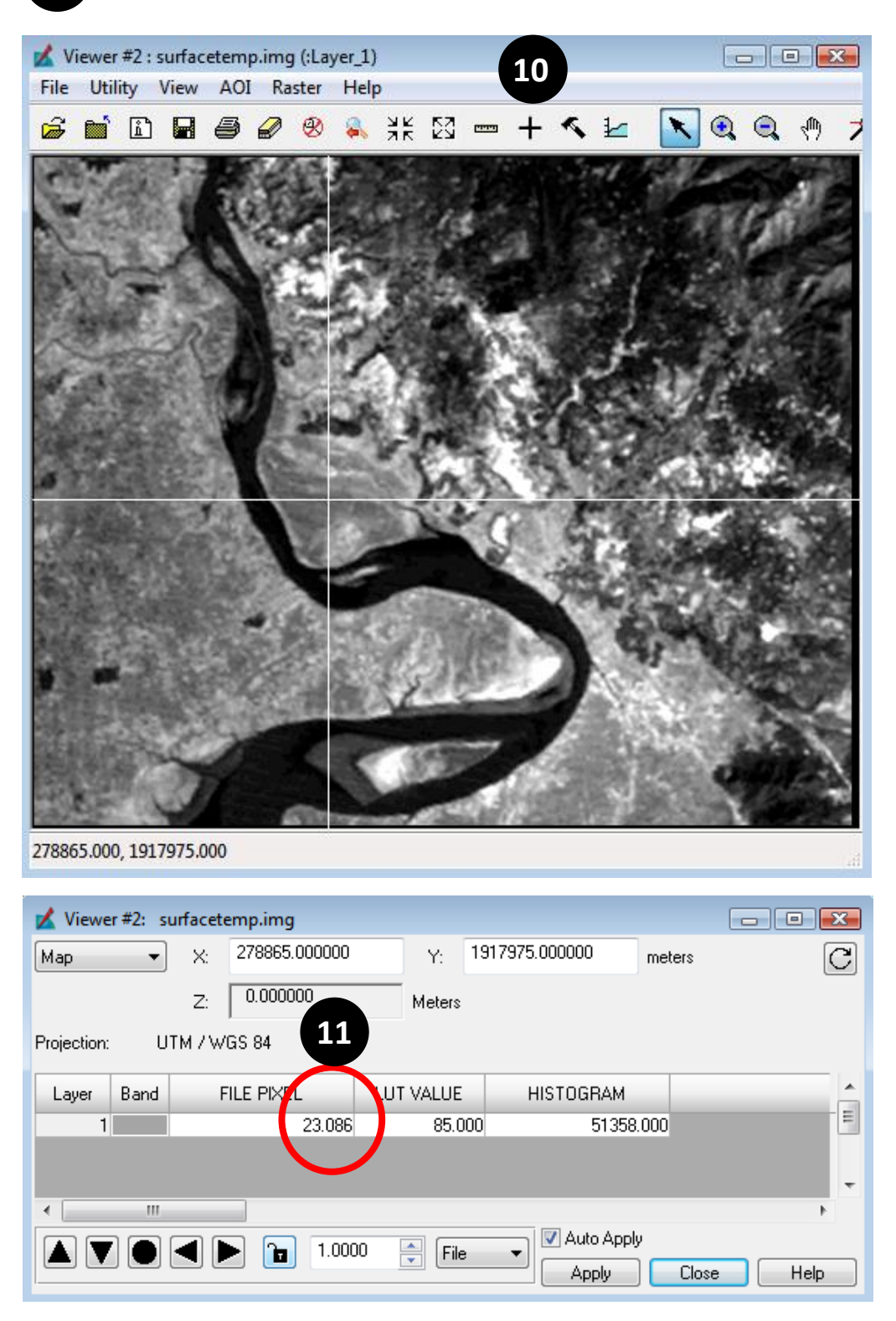

#### **MODEL EXPLANATION**

<u>Step1. Conversion of the Digital Number (DN) to</u> <u>Spectral Radiance (L)</u>

L = LMIN + (LMAX - LMIN) \* DN / 255 Where L = Spectral radiance LMIN = 1.238 (Spectral radiance of DN value 1) LMAX = 15.600 (Spectral radiance of DN value 255) DN = Digital Number

<u>Step2. Conversion of Spectral Radiance to</u> <u>Temperature in Kelvin</u>

$$T_B = \frac{K_2}{\ln\left(\frac{K_1}{L} + 1\right)}$$

Where

 $K_1$ = Calibration Constant 1 (607.76)  $K_2$  = Calibration Constant 2 (1260.56)  $T_B$  = Surface Temperature

Step3. Conversion of Kelvin to Celsius

 $T_{\rm B} = T_{\rm B} - 273$ 

#### **PLEASE NOTE:**

You need to change LMIN and LMAX for each thermal scene and you can find these values in satellite header file. To change these parameters, double click on first circle and modify it.

### **END OF DOCUMENT**